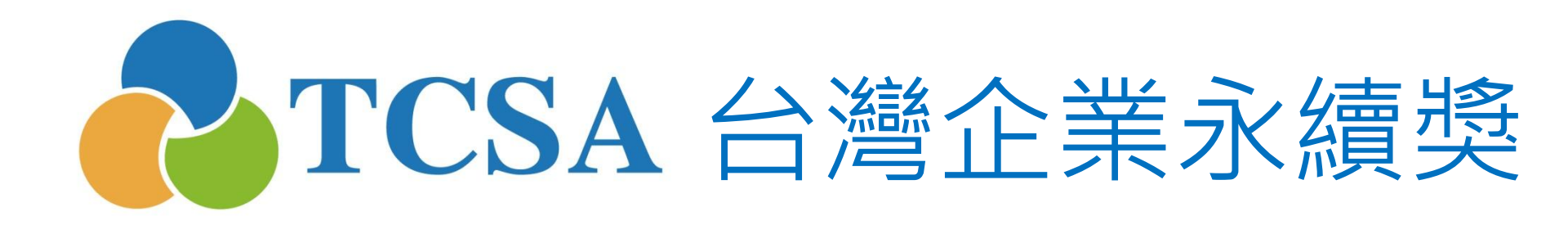

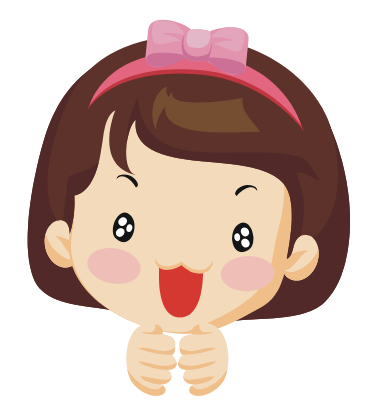

報名系統小幫手

1. 註冊篇

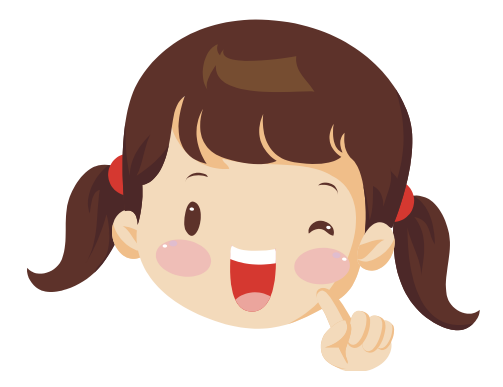

台灣企業永續獎委員會 編製 (2017.05更新)

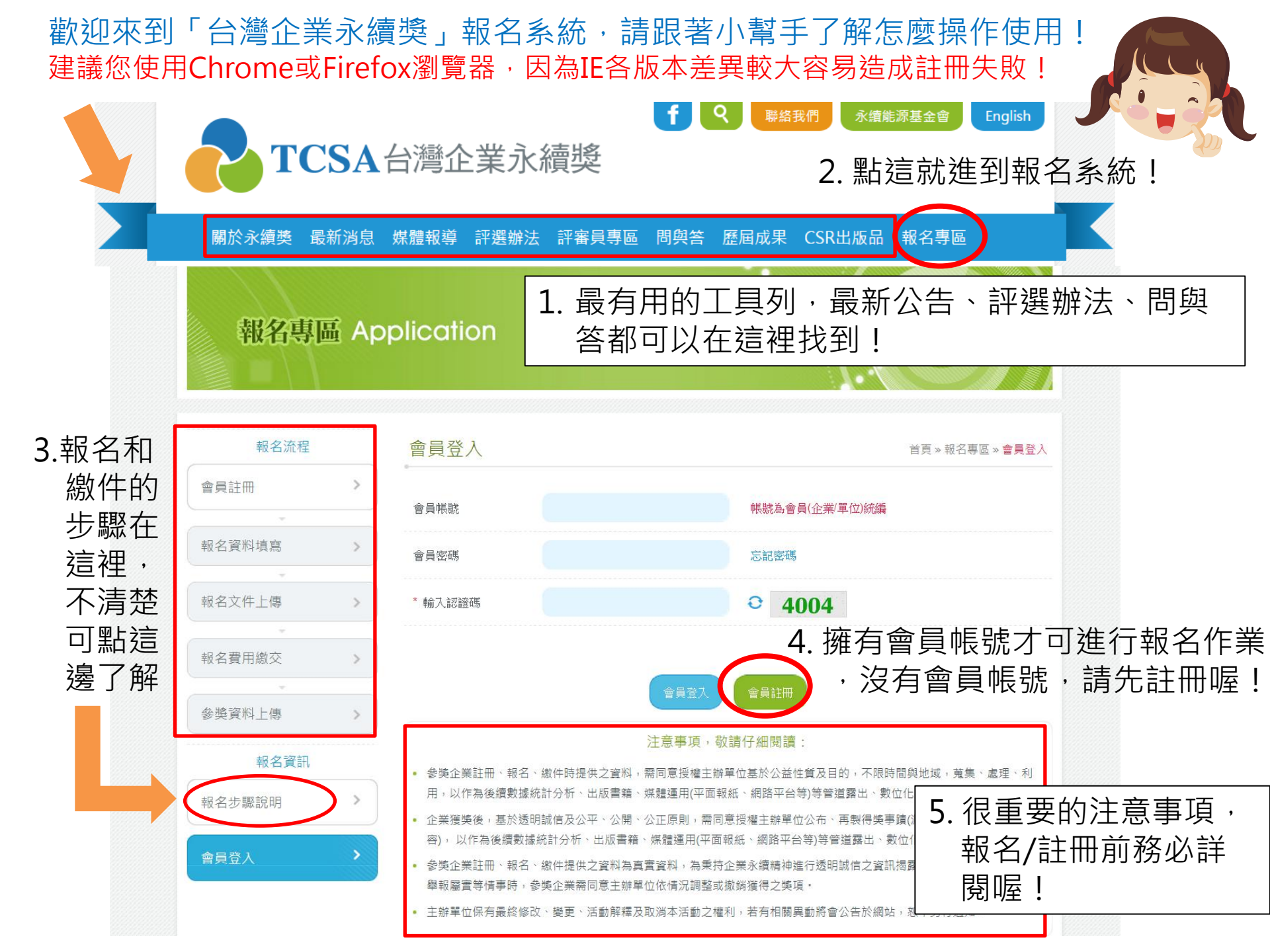

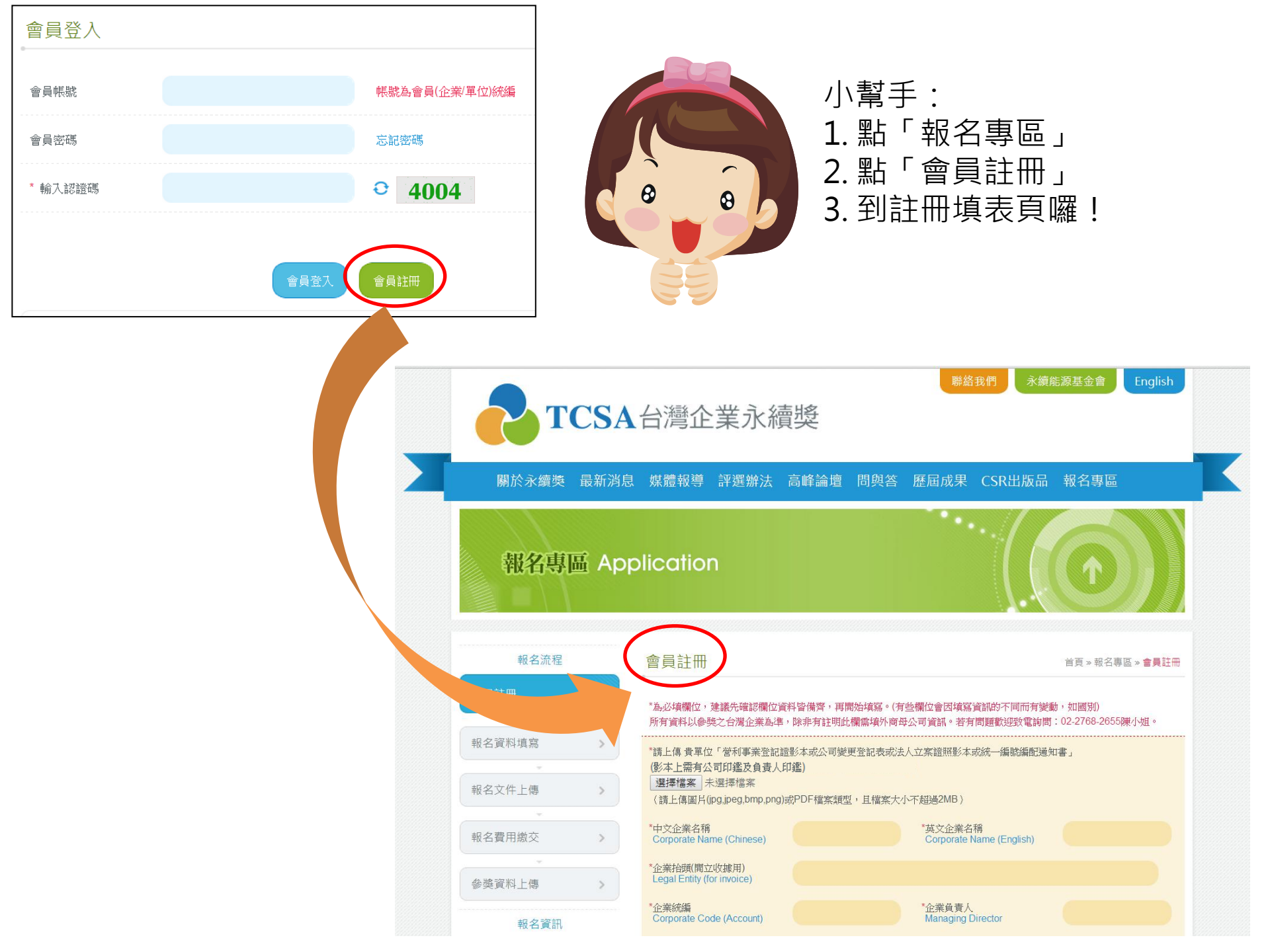

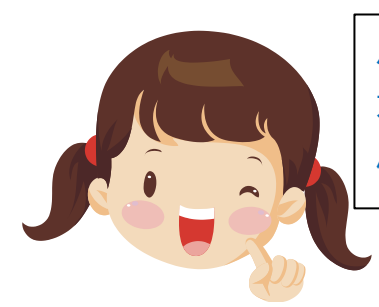

小幫手:註冊時可先上傳公司證明文件及橘色區塊之問題即完成 初步註冊,橘色區塊以外的資料於報名截止前都可以再行填寫或 修正,報名截止後就不能再修改會員註冊的基本欄位囉~

\*為必填欄位,建議先確認欄位資料皆備齊,再開始填寫。(有些欄位會因填寫資訊的不同而有變動,如國別)

## 會員註冊

首頁》報名專區》會員註冊

 上傳公司證明文件,須有 公司印鑑及負責人印鑑!
 請上傳以下四種任一種:
 ·營利事業登記證影本
 ·公司變更登記表
 ·公司變更登記表
 ·法人立案證照影本
 ·統一編號編配通知書
 ※此步驟是避免有公司被冒 充進行參獎,所以才需要
 上傳公司證明文件!

 先填最上面的橘色區塊 欄位
 ※若想下載報名須填寫的 資料可至「下載專區」
 下載《註冊欄位說明》

所有資料以參獎之台灣企業為進,除非有註明此欄雲填外商母公司資訊。若有問題歡迎發電詢問:02-2768-2655陳小姐。 \*請上傳 貴單位「營利事業登記證影本或公司變更登記表或法人立案證照影本或統一編號編配通知書」 (請於影本上重新加蓋公司印鑑及負責人印鑑,用印需為正本章) 選擇檔案 未選擇檔案 (請上傳圖片(ipg.jpeg,bmp,png)或PDF檔案類型,且檔案大小不超過2MB) 中文企業名稱 \*英文企業名稱 Corporate Name (Chinese) Corporate Name (English) 企業抬頭(開立收據用) Legal Entity (for invoice) 企業統編 \*企業負責人 Corporate Code (Account) Managing Director 聯絡人 Contact 聯絡人部門Division 聯絡人職稱(中文) Job Title (Chinese) \*聯絡人姓名(中文) Name (Chinese) 聯絡人職稱(英文) Job Title (English) \*聯絡人姓名(英文) Name (English) 聯絡電話 Phone (Extension) 博真 Fax 建議格式: (02)1234-5678#分機號碼 建議格式: (02)1234-5678 Format: (02)1234-5678#123 \*電子信箱 e-mail 副本信箱1 cc e-mail1 副本信箱2 cc e-mail2

| 小幫手:雖然註冊時只需要先填必填資訊(橘色區塊)<br>面白色欄位仍要填寫完整才能報名成功!<br>建議您先初步瀏覽各項欄位(可至下載專區瞭解各欄(<br>位,若需要向其他單位調資料、彙整數據等,也可免                            | <ul> <li>         ・但啟用會員帳號登入後,下</li> <li>         立之內容),確認是否瞭解各個欄</li> <li>         元行處理,加快報名速度!     </li> </ul> |  |
|----------------------------------------------------------------------------------------------------|----------------------------------------------------------------------------------------------------|--|
| * 為必填欄位,建議先確認欄位資料皆備齊,再開始填寫。(有<br>所有資料以參獎之台灣企業為進,除非有註明此欄需填外商母                                                                     | 世界、永日安座、世界社研<br>些欄位會因填寫資訊的不同而有變動。如國別)<br>公司資訊。若有問題歡迎聯絡:02-2768-2655葉小姐。                                          |  |
| *請上傳 貴單位「營利事業登記證影本或公司變更登記表或法人立案證照影本或統一編號編配通知書」<br>選擇檔案 未選擇任何檔案<br>(影本上需有公司印鑑及負責人印鑑,上傳圖月類型須為(jpg.jpeg.bmp.png)或PDF檔案,且檔案大小不超過2MB) |                                                                                                    |  |
| *中文企業名稱 Corporate Name (Chinese)                                                                                                 | *英文企業名稱 Corporate Name (English)                                                                                 |  |
| 請填完整企業或單位中文名稱                                                                                                    | 請填完整企業或單位英文名稱                                                                                                    |  |
| *企業抬頭(開立收據用) Legal Entity (for invoice)                                                                                          | *企業名稱英文縮寫 Corporate Name (abbr.)                                                                                 |  |
| 請填企業或單位抬頭·開立收據用                                                                                                    |                                                                                                    |  |
| *企業統編 Corporate Code (Account)                                                                                                   | *企業負責人 Managing Director                                                                                         |  |
| 請填統編,為登入帳號及收據用                                                                                                    |                                                                                                    |  |
| *公司地址(中文) Address (Chinese)                                                                                                    |                                                                                                    |  |
| *郵遞區號 Post Code *地址 Address                                                                                                    |                                                                                                    |  |
| 請填寫 <mark>郵遞區號及公司地址(以登記或總公司地址為準)</mark>                                                                                          |                                                                                                    |  |
| *公司地址(英文) Address (English)                                                                                                    |                                                                                                    |  |

小幫手:

 橘色區塊資訊包括企業/單位資訊和聯絡人資料,註冊送出後將無法自行更改, 若有修改之需求,請聯繫管理員協助!

2. 聯絡人資訊敬請填寫正確,以免未來聯繫上有困難,謝謝!

|                               | ₩ 総人部門Division 請填聯絡人於公司內任職部門                                                                                           |                                        |
|-------------------------------|----------------------------------------------------------------------------------------------------|----------------------------------------|
|                               | *聯絡人職稱(中文) Job Title (Chinese)<br>請填聯絡人職稱                                                                              | *聯絡人姓名(中文) Name (Chinese)<br>請填聯絡人中文全名 |
|                               | *聯絡人職稱(英文) Job Title (English)                                                                                         | *聯絡人姓名(英文) Name (English)              |
| ※部分內容<br>有問到英                 | *聯絡電話 Phone (Extension)                                                                                                | *傳真 Fax                                |
| 文(如聯絡<br>人英文姓                 | 請填聯絡電話及傳真,並符合格式,若格式不符會無法註冊!<br>■ 手機請用以下格式:(09)1234-5678                                                                |                                        |
| 名/職稱/公司縮寫                     | *郵寄地址 Mailing Address                                                                                                  |                                        |
| 等)是未來<br>將會協助                 | 請填寫聯絡人郵寄地址·方便寄送收據或退還報告書                                                                                                |                                        |
| 企業上傳<br>資料登錄<br>於GRI平<br>台所使用 | (收據一律寄到此地址,收件人為聯絡人)<br>電子信箱<br>請填寫聯絡人email:非常重要,為審核程序中發送通知信的窗口,<br>請隨時注意,並且可不定期收到相關資訊。2016年並新增副本信箱,<br>避免單一聯絡窗口漏信情況發生。 |                                        |

小幫手:

1. 橘色區塊都填寫完畢並檢查無誤後, 請於最下面的授權文字<mark>詳閱後打勾同意</mark>。

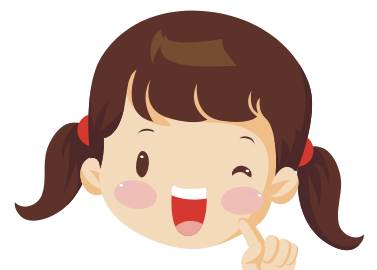

## \*授權聲明:

茲同意提供以上資訊作為註冊「台灣企業永續獎」會員使用,並授權主辦單位「財團法人台灣永續能源研究基金會」基於公 益性質及目的,不限時間與地域,進行蒐集、處理、利用,以及作為後續數據統計分析、出版書籍、媒體運用(平面報紙、網 路平<u>台等)等管道</u>露出、數位化之用。

🔲 我已詳閱並同音

2. 若您填寫得比較久,建議您重新取得認證碼(安全起見,驗證碼設定每15分鐘會失效)。

填入右邊數字

輸入認證碼 Validation Code.

3. 以上兩個動作都確實完成後,就可以按 確認送出審核 ,千萬不要按 不然資料會消失~須重填資料!

4. 按「確認送出審核後」,若有未填寫、認證碼過期或格式不符,會跳出提醒視窗。 若都ok,順利通過,會出現 若確認無誤請按「送出」。

8319

確定要送出,進入審核程序嗎?

喔!

送出

※1.上傳公司證明文件 2.填完橘色區塊 3.同意授權聲明 4.按下送出 完成上述四個步驟即完成註冊帳號,貴單位成為本獎會員、擁有帳 號可進行線上報名及繳件作業 若註冊成功,會顯示以下畫面,並將於email信箱中收到等待審核通知信。 如果未出現此頁,表示報名未成功,建議您使用Chrome或Firefox瀏覽器,因為IE各版 本差異較大容易造成註冊失敗!

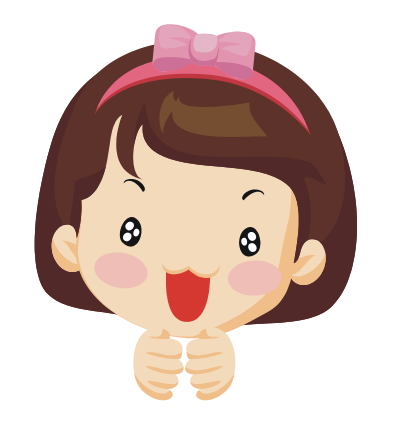

小幫手的「註冊篇」 到此告一段落~讓 我們期待「設定密 碼篇」和「報名篇」 的解說吧!

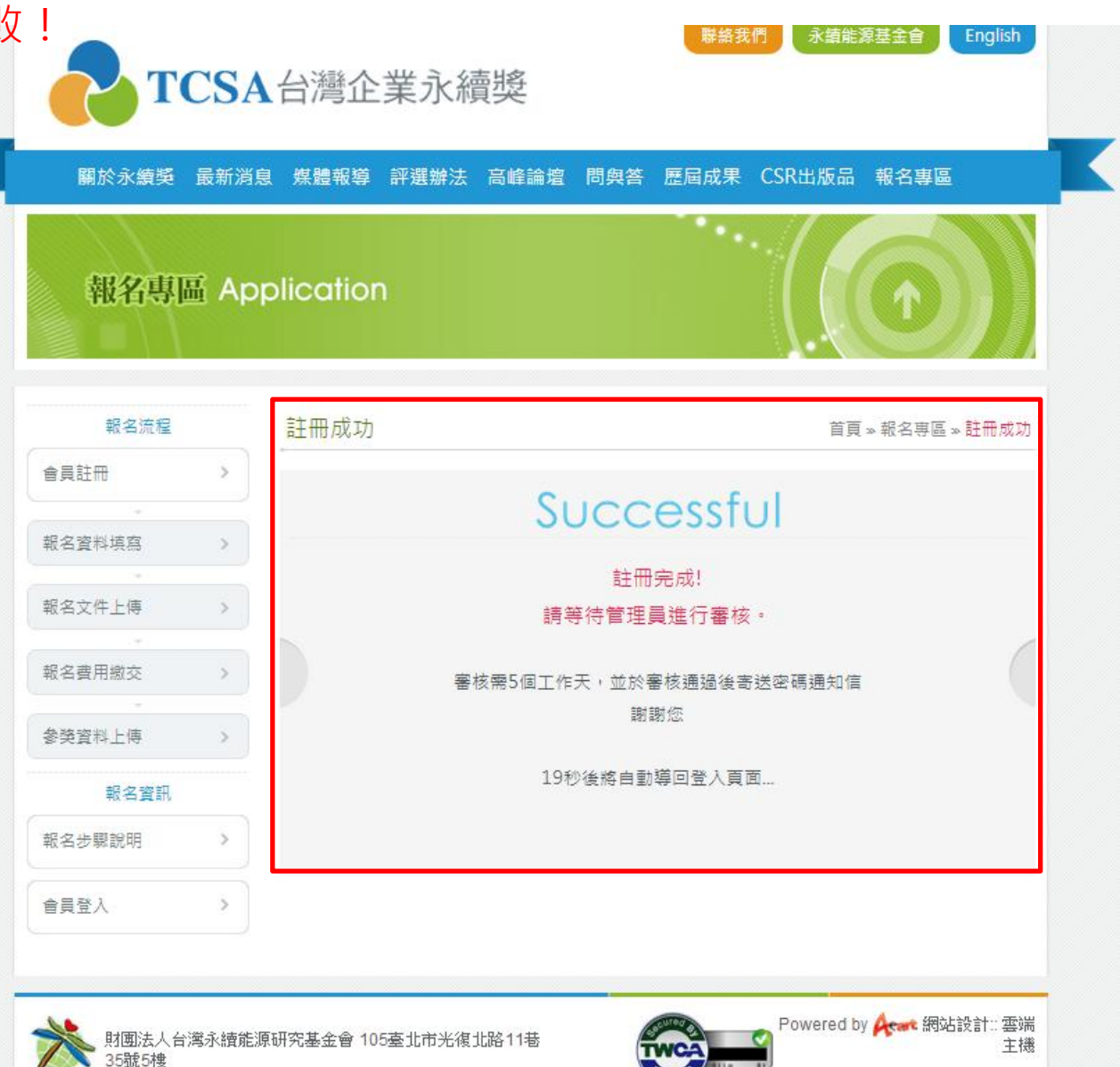

2014 Taiwan Institute for Sustainable Energy.All rights reserved.